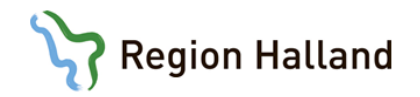

## LVMS Provtagningsmodul för vårdpersonal

# Innehåll

| INLOGGNING                                                               | 2          |
|--------------------------------------------------------------------------|------------|
| Inloggning första gången                                                 | 2          |
| Glömt lösenord                                                           | 3          |
| Om du har Internet Explorer som standardwebbläsare                       | 3          |
| Om du inte har Internet Explorer som standardwebbläsare (eller inte vet) | 3          |
| Byte av lösenord                                                         | 4          |
| UTLOGGNING<br>Om provtagningsidan stängs                                 | 5<br>5     |
| HÄMTA REMISS<br>Etikettens placering på röret                            | 6<br>7     |
| Om ny etikettutskrift behövs                                             | 7          |
| Om remiss saknas i LVMS                                                  | 8          |
| Om det finns flera poster att välja på                                   | 8          |
| Felmeddelande vid hämtning från 1177.se                                  | 9          |
| Om det inte går att öppna LVMS                                           | 9          |
| Felanmäl                                                                 | 9          |
| Ta provet                                                                | 9          |
| RESERVRUTIN                                                              | 9          |
| Om LVMS inte fungerar                                                    | 9          |
| Om 1177.se ligger nere                                                   | .10        |
| ANVÄNDARSUPPORT<br>SÅ BESTÄLLER PATIENTEN PÅ 1177.SE                     | .10<br>.11 |

## INLOGGNING

Dubbelklicka på skrivbordsikonen:

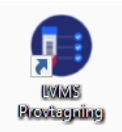

LVMS Provtagning öppnas alltid i Internet Explorer och fönstret återfinns sedan under den ikonen i

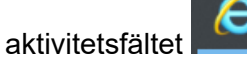

Fyll i ditt användarnamn (t.ex. abc123) och lösenord och tryck på Sign in.

| Sign into        | PRODUKTION   |
|------------------|--------------|
| abc123           |              |
| ••••••           |              |
| W                | Vorkstation: |
| ADHKEMH005       | 2            |
| Database         | PRODUKTION ~ |
| Forgot password? | Sign in      |

Du loggas in direkt till menyvalet Provtagning som ser ut så här:

| Genv                   | igar | •          |           |           |                   |           |               |            |       |            |           |        |        |                 |      |
|------------------------|------|------------|-----------|-----------|-------------------|-----------|---------------|------------|-------|------------|-----------|--------|--------|-----------------|------|
| Provtagning            |      |            |           |           |                   |           |               |            |       |            |           |        |        |                 |      |
| 🖸 Rensa                |      | 🖬 Spara    | 🗟 Spara   | och rensa | Patienthistorik ( | klassisk) | ) 🀬 Förhan    | idsgranska | Ð     | xtrasvar   | 8         | Remiss | 5      | Lägg till kompo | nent |
| Sök RID                |      |            | Sök Pil   | • [       |                   | ~         | Sök LID       |            |       | ~          | Sök Patie | int    |        | *               | ş    |
| Provtagning            | 2    | Arbetskort | Etikett   | er        | 2                 | 1         | Etik.skrivare | preview    |       | ~          | Etikettgr | upp    | PID    | ~               | ·    |
| Autoprovtagn.          |      |            |           |           |                   |           | for datum     |            |       |            | Automat   | ion    |        | ~               | ,    |
| M Sampleld             |      | Datum      |           | Prio      | Svarsmottagare    |           | Namn          |            | В     | leställare |           | Atter  | ention |                 |      |
| Remiss och P           | rov  |            |           |           |                   |           |               |            |       |            |           |        |        |                 |      |
| SampleId               |      | ×          | Status    |           |                   | Lås       | st av         |            |       | Bilagor    |           | 0      |        |                 |      |
| RID                    |      |            | Remisser  |           |                   |           |               |            | _     | llager     |           | 0      |        |                 |      |
| Personnr<br>Beställare |      | *          |           |           |                   | Kor       | мтур          |            | ~     | Rehandlir  | nasform   |        | Kommun |                 |      |
| Svarsmott.             |      | *          |           |           |                   |           |               |            |       | Attention  | B         |        |        |                 | ~    |
| Provtag.dat.           |      |            | Mate      | rial      |                   | v Pri     | oritet        | Medium     | ~     |            |           |        |        |                 |      |
| Info                   |      |            |           |           |                   | Inf       | o 2           |            |       |            |           |        |        |                 |      |
| Anamnes                |      |            |           |           |                   | Kor       | mmentar       |            |       |            |           |        |        |                 |      |
| Antibiotika            |      |            |           |           |                   | La        | rm            |            |       |            |           |        |        |                 |      |
| v Mer                  |      |            |           |           |                   |           |               |            |       |            |           |        |        |                 |      |
| ~ Prover               |      |            |           |           |                   |           |               |            |       |            |           |        |        |                 |      |
| M Item Plf             |      |            | Datum/Tid | A         | Material Loka     | lisation  |               | Lok.attr.  | Prov  | kärlstyp   |           | Statu  | tus 🚦  |                 |      |
| • Anaburar             |      |            |           |           |                   |           |               |            |       |            |           |        |        |                 |      |
| Item Workit            | m    | Analysnamo |           | Resul     | tat R             | D LIC     | 5             | Analyskor  | nment | ar .       |           | :      |        |                 |      |
|                        |      |            |           |           |                   |           |               |            |       |            |           | •      |        |                 |      |

Efter 20 minuter stängs detta menyval med automatik och återgår till översiktssidan:

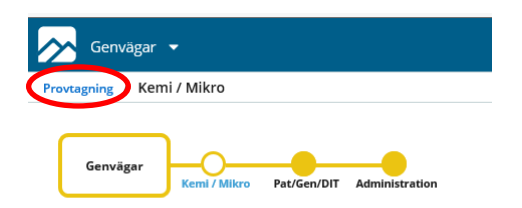

För att komma tillbaka till Provtagningssidan tryck på *Provtagning* (se röd markering ovan).

## Inloggning första gången

Första gången du loggar in använder du ditt användarnamn (t.ex. abc123) och det lösenord du fått via e-post. Du får sedan byta till ett eget lösenord. Vi rekommenderar minst åtta tecken.

### Glömt lösenord

Om du glömt ditt lösenord använd länken Forgot password?.

| Sign int         | o PRODUKTION |
|------------------|--------------|
|                  |              |
| abc123           |              |
|                  | Workstation: |
| ADHKEMH00        | 52           |
| Database         | PRODUKTION   |
| Forgot password? | Sign in      |

Fyll i användarnamn (t.ex. abc123) och e-postadress. Tryck sedan på Reset Password.

| Username |                |
|----------|----------------|
| Email    |                |
| Database | PRODUKTION     |
| Cancel   | Reset Password |

Du kommer få två e-postmeddelanden från <u>avsandarec5automatfax@regionhalland.se</u> som hanteras olika beroende på vilken standardwebbläsare du har.

#### Om du har Internet Explorer som standardwebbläsare

I det första e-postmeddelandet bekräftar du att du vill ha ett nytt lösenord genom att trycka på *Reset Password*-länken.

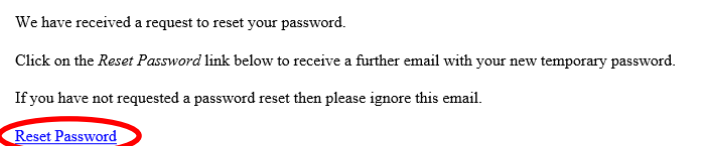

Reset 1 assivolu

You can manually copy and paste the following text into your browser if the link doesn't work.

 $\underline{https://ltlvmsapp1.lthalland.se/clims/rc?command=resetpassword&username=can919&database=PRODUKTION&key=4P1YwRPDsJ3RkDeNHvipRY9KV7T89T0%2Figure and the set of the set of the$ 

I det andra e-postmeddelandet kopierar du ditt nya lösenord (röd markering i bilden nedan) genom att markera hela lösenordet (var noga med att inte få med ett blanksteg varken före eller efter) och därefter kopiera genom att trycka Ctrl+C. Tryck sedan på *LabVantage logon page*-länken (blå markering) och logga in i LVMS genom att ange ditt användarnamn och klistra in ditt nya lösenord (klicka i rutan och tryck Ctrl+V). Du får sedan upp en ruta för att ändra lösenord igen.

| Your password has been reset :?@?@MFyQXTG??YujN@80                 |
|--------------------------------------------------------------------|
| Goto the LabVantage logon page to logon.                           |
| Immediately after logon you will prompted to create a new password |

#### Om du inte har Internet Explorer som standardwebbläsare (eller inte vet)

Om du inte har Internet Explorer som standardwebbläsare (eller inte vet) så kopiera länken (röd markering i bilden nedan).

## LVMS Provtagningsmodul för vårdpersonal

We have received a request to reset your password

Click on the Reset Password link below to receive a further email with your new temporary password.

If you have not requested a password reset then please ignore this email.

Reset Password

You can manually copy and paste the following text into your browser if the link doesn't work.

https://tlvmsapp1.lthalland.se/clims/rc?command=resetpassword&username=can919&database=PRODUKTION&key=4P1YwRPDsJ3RkDeNHvipRY9KV7T89T0%2

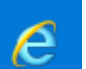

Öppna sedan Internet Explorer **entry** och klistra in länken i adressfältet (gul markering) genom att klicka i rutan och därefter trycka Ctrl+V.

| $( \Rightarrow ) $ |     | Ç |
|--------------------|-----|---|
| 🥔 Ny flik          | × 🖸 |   |
| G INY HIK          |     |   |

I det andra kopierar du ditt nya lösenord (röd markering) genom att markera hela lösenordet (var noga med att inte få med ett blanksteg varken före eller efter) och därefter kopiera genom att trycka Ctrl+C.

| Your password has been reset o: ?@?@MFyQXTG??YujN@80                |
|---------------------------------------------------------------------|
| Goto the LabVantage logon page to logon.                            |
| Immediately after logon you will prompted to create a new password. |

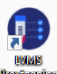

Öppna sedan LVMS Provtagning via ikonen på skrivbordet. Ange ditt användarnamn och klistra in ditt nya lösenord (klicka i rutan och tryck Ctrl+V). Du får sedan upp en ruta för att ändra lösenord igen.

#### Byte av lösenord

Du kan byta ditt lösenord genom att trycka på Ändra lösenord i rullmenyn under den runda ikonen högst upp till höger.

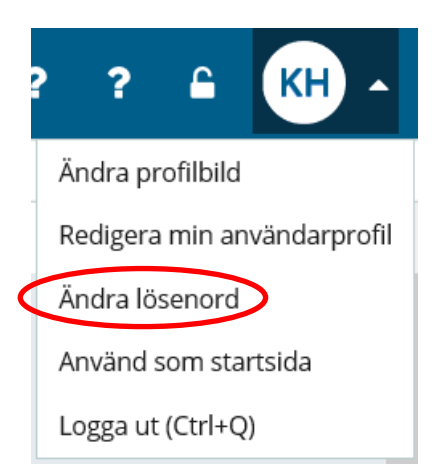

## UTLOGGNING

Det är viktigt att du ALLTID loggar ut med kortkommandot Ctrl+Q eller genom att trycka på *Logga ut (Ctrl+Q)* i rullmenyn under den runda ikonen högst upp till höger. Om webbläsarfönstret stängs innan utloggning skett kan poster låsas i systemet.

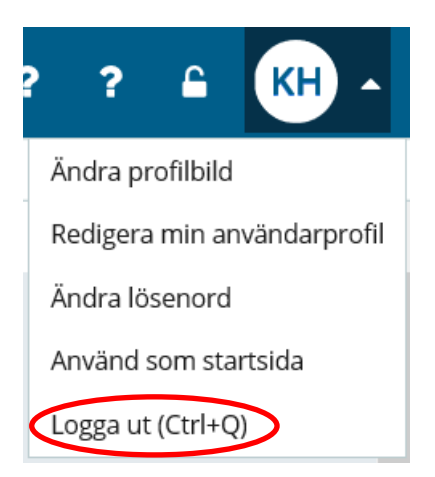

### Om provtagningsidan stängs

Efter 20 minuters inaktivitet stängs sidan för Provtagning och återgår till översiktssidan:

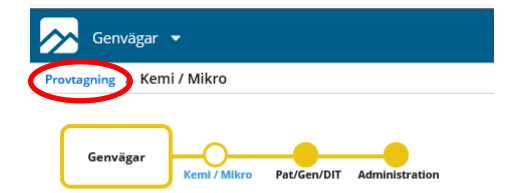

För att komma tillbaka till Provtagningssidan tryck på Provtagning (se röd markering ovan).

# HÄMTA REMISS

Fyll i patientens personnummer i den gula rutan för Sök Patient och tryck Enter.

| Genvä         | gar | •          |   |                   |                     |          |               |         |            |              |           |                     |
|---------------|-----|------------|---|-------------------|---------------------|----------|---------------|---------|------------|--------------|-----------|---------------------|
| Provtagning   |     |            |   |                   |                     |          |               |         |            |              |           |                     |
| 😃 Rensa       |     | 园 Spara    |   | 🗟 Spara och rensa | 🔲 Patienthistorik ( | klassisk | ) 🀬 Förhands  | granska | Extrasvar  | 🕏 Re         | miss      | Lägg till komponent |
| Sök RID       |     |            | ~ | Sök PID           |                     | ~        | Sök LID       |         | ~          | Sök Patient  |           | ×                   |
| Provtagning   | ✓   | Arbetskort |   | Etiketter         | $\checkmark$        |          | Etik.skrivare | preview | ~          | Etikettgrupp | PID       | ~                   |
| Autoprovtagn. | ✓   |            |   |                   |                     |          | För datum     |         |            | Automation   |           | ~                   |
| M Sampleld    |     | Datum      |   | Prio              | Svarsmottagare      |          | Namn          |         | Beställare |              | Attention |                     |

Kontrollera att beställningsraden (den gulmarkerade) har 1177EPPAMO som svarsmottagare:

| Gem           | vägar 👻   |                            |                |            |                      |           |               |                          |              |             |            |            |             |               |   |
|---------------|-----------|----------------------------|----------------|------------|----------------------|-----------|---------------|--------------------------|--------------|-------------|------------|------------|-------------|---------------|---|
| Provtagning   | 5         |                            |                |            |                      |           |               |                          |              |             |            |            |             |               |   |
| 🖸 Rensa       | 2         | 🗄 Spara                    | 🖬 Spara oc     | h rensa    | 🗌 Patienthistorik (l | klassisk) | ) 🐬 Förhar    | ndsgranska               | E            | xtrasvar    | Ð          | Remiss     | Lägg        | till komponen | t |
| Sök RID       |           | ~                          | Sök PID        |            |                      | ~         | Sök LID       |                          |              | ✓ 5         | iök Patier | t [198     | 50522-9891  | ×             |   |
| Provtagning   | ×.        | Arbetskort                 | Etiketter      | 1          |                      |           | Etik.skrivare | preview                  |              | × .         | tikettgru  | pp PID     |             | Ň             |   |
| Autoprovtagn. |           |                            |                |            |                      |           | For datum     |                          |              |             | utomatic   | n          |             | ~             |   |
| M Samplelo    | ł         | Datum                      | 11.05          | Prio       | Svarsmottagare       |           | Namn          | de color este a color co | B<br>an Ma 1 | Beställare  |            | Attentio   | h<br>shlavi |               |   |
| ~             | _         | 2020-11-25                 | 11:05          |            | TTTTEPPAMO           |           | TT//EP Pan    | semimottagning           | en na i      | TT//PEP     |            | Janet Ha   | CKIOU       |               |   |
| A Remiss och  | Prov      | L.                         | · · · · ·      |            |                      |           |               |                          |              |             |            |            |             |               |   |
| RID           | 2685      | 8                          | Remisser       |            |                      | Las       | st av         |                          |              | Llager      |            | 0          |             |               |   |
| Personnr      | 1985052   | 2-9891 😽                   | Halland, Testp | erson 6    |                      | Kör       | n/Typ         | MAN                      | ~            | Alder       |            | 35y Korr   | mun 8       | 2             |   |
| Beställare    | 1177EPP   | AMO 😽                      | 1177EP Pande   | mimottagni | ingen Halmstad Pande | emi H nsp | pamohstd      |                          |              | Behandlings | form       | Hospital   |             | ~             |   |
| Svarsenett    |           | ¥                          | 1177EP Pande   | mimottagni | ngen Halmstad Pande  | emi H nsp | pamohstd      |                          | _            | Attention   |            | anet Hackl | u           | ~             |   |
| Provtag.dat.  | 2020-11-  | -25 11:05                  | Materia        | I SERU     | JM N                 | ✓ Pri     | ioritet       | Medium                   | ~            |             |            |            |             |               |   |
| Anamnes       |           |                            |                |            |                      | Kor       | mmentar       |                          |              |             |            |            |             |               |   |
| Diagnos       |           |                            |                |            |                      | Pat       | tientinfo     |                          |              |             |            |            |             |               |   |
| Antibiotika   |           |                            |                |            |                      | Lar       | rm            |                          |              |             |            |            |             |               |   |
| ~ <u>Mer</u>  |           |                            |                |            |                      |           |               |                          |              |             |            |            |             |               |   |
| ~ Prover      |           |                            |                |            |                      |           |               |                          |              |             |            |            |             |               |   |
| M Item P      | ID        |                            | Datum/Tid      | A Ma       | terial Loka          | lisation  |               | Lok.attr.                | Prov         | vkärlstyp   |            | Status     | 1           |               |   |
| ☑ 01          |           |                            |                |            |                      |           |               |                          | SER          | UM1177      |            | 1          |             |               |   |
| Analyser      |           |                            |                |            |                      |           |               |                          |              |             |            |            |             |               |   |
| Item Worki    | item<br>K | Analysnamn<br>anti-SARS-Co | V-2 antikroona | Resultat   | t R                  | D LID     | )<br>h1       | Analysko                 | mment        | ar          |            |            |             |               |   |

Tryck på (F10) för att skriva ut etikett. När du trycker Spara sänder du också remissen, provtagningstiden (röd markering ovan) uppdateras till "nu" och provet får ett SampleID i vårt system (lilla gula fältet nedan).

| With Bill         With Bill           Vorkagning         Xarbeckkert           Vorkagning         Xarbeckkert     <                                                                                                    | Sök PID<br>Sök PID<br>Etiketter<br>2011-25 11:05<br>Status<br>Remisser<br>Hellend, Test                                      | Prio Svarsn<br>1177E<br>Registrerad<br>Jerson 6 | nottagare<br>PPAMO  | Sök LID<br>Etik-skrivare<br>För datum<br>Namn<br>1177EP Pande          | emimottagninge | Beställare                  | Sök Patie<br>Etikettgru<br>Automati | nt PID<br>on Attention<br>Janet Ha | n<br>icklou | * |                     |
|----------------------------------------------------------------------------------------------------|----------------------------------------------------------------------------------------------------|-------------------------------------------------|---------------------|------------------------------------------------------------------------|----------------|-----------------------------|-------------------------------------|------------------------------------|-------------|---|---------------------|
| A strugget<br>Attention of the second second | Sot PiD     Etiketter      tum     Z00-11-25 11:05     Status     Remisser     Hellend, Test     1177EP Pane     1177EP Pane | Prio Svarsn<br>1177E<br>Registrerad<br>person 6 | nottogore<br>PPAMO  | Sok LID<br>Etik.skrivare<br>För datum<br>Namn<br>1177EP Pande<br>st av | emimottagninge | Beställare                  | Sok Patie<br>Etikettgru<br>Automati | on PID                             | n           | * |                     |
| Sampleid Du<br>Sampleid Du<br>Sampleid Du<br>Sampleid Du<br>Sampleid ZOM0000348<br>Reb 2265<br>Personn 198505224991<br>Beställare 11775PPAMO<br>Provag.det. 2020-11-25 11:21                                                                                                    | atum<br>120-11-25 11:05<br>Status<br>Remisser<br>Halland, Test<br>1177EP Pane                                                | Prio Svarsn<br>1177E<br>Registrerad<br>person 6 | nottagare<br>PPAMO  | För datum<br>Namn<br>1177EP Pande<br>st av                             | emimottagninge | Beställare<br>en Ha 1177PEP | Automati                            | on Attention                       | n<br>icklou | Ţ |                     |
| Sampled         Du           20M0000148         200           Remiss ach Prov         20M0000348           Sampleid         20M0000348           Rib         2685           Personn         1985/052-0891           Beställare         117/EPPAMO           Prvvtag.dat.         2020-11-25 11:21                                                                                                    | stum<br>220-11-25 11:05<br>Status<br>Remisser<br>Hellend, Test<br>1177EP Pane                                                | Prio Svarse<br>11775<br>Registrerad<br>serson 6 | nottagare<br>PPAMO  | Namn<br>1177EP Pande<br>st av                                          | emimottagninge | Beställare<br>en Ha 1177PEP |                                     | Attention<br>Janet Ha              | n<br>icklou |   |                     |
| 2014/20000348         201           Remiss ach Prov         2014/2000348           Sampleld         2014/2000348           RID         2685           Personnr         1985/0522-9691           Sestallane         1177/EPPAMIO           Svarsmett.         1177/EPPAMIO           Provstag.data         2020-11-25 11.21                                                                                                    | Status<br>Remisser<br>Hallend, Test<br>1177EP Panc                                                                           | Registrerad                                     | PPANO               | 1177EP Pande<br>st av                                                  | emimottagninge | en Ha 1177PEP               |                                     | Janet Ha                           | cklou       |   |                     |
| Remiss ach Prov           Sampleld         20M0000348           RID         2685           Personnr         19850522-8991           Beställare         11775PPAMO           Svaramott         11775PPAMO           Provag,dat         2020-11-25 11/21                                                                                                    | Status<br>Remisser<br>Halland, Test                                                                                          | Registrerad<br>person 6                         | Lis                 | st av                                                                  |                |                             |                                     |                                    |             |   |                     |
| Sampleld         20M0000348           RID         2685           Personnr         19850522-9891           Beställare         1177EPPAMO           Svarsmett.         1177EPPAMO           Provtag.dat.         2020-11-25 11:21                                                                                                    | Status Remisser Halland, Test 1177EP Panc                                                                                    | Registrerad<br>serson 6                         | Lie                 | st av                                                                  |                |                             |                                     |                                    |             |   |                     |
| RID         2685           Personnr         19850522-9891           Beställare         1177EPPAMO           Svarsmott.         1177EPPAMO           Prostag.dat.         2020-11-25 11:21                                                                                                    | Remisser<br>Halland, Test                                                                                                    | person 6                                        | 1.00                |                                                                        |                | Bilago                      | r                                   | 0                                  |             |   |                     |
| Personnr         19850522-9891           Beställare         1177EPPAMO           Svarsmott.         1177EPPAMO           Provtag.dat.         2020-11-25 11:21                                                                                                    | Halland, Test                                                                                                    | person 6                                        |                     |                                                                        |                | Hager                       |                                     | 0                                  |             |   |                     |
| Beställare         1177EPPAMO           Svarsmott.         1177EPPAMO           Provtag.dat.         2020-11-25 11:21                                                                                                    | ₩ 1177EP Pand                                                                                                    |                                                 | Kör                 | in/Typ                                                                 | MAN            | ✓ Ålder                     |                                     | 35y Kom                            | mun 82      |   | 20M0000348          |
| Svarsmott. 1177EPPAMO<br>Provtag.dat. 2020-11-25 11:21                                                                                                    | h                                                                                                    | amimottagningen Haln                            | nstad Pandemi Hinsp | pamohstd                                                               |                | Behan                       | dlingsform                          | Hospital                           | ~           |   | 19850522-9891       |
| Provtag.dat. 2020-11-25 11:21                                                                                                    | S TT//EP Pane                                                                                                    | amimottagningen Haln                            | nstad Pandemi Hinsp | pamohstd                                                               |                | Attent                      | ion                                 | Janet Hackle                       | 50          | ~ | Halland, Testperson |
|                                                                                                    | L Materi                                                                                                    | JI [SERUM                                       | - Pris              | loritet                                                                | Medium         | ~                           |                                     |                                    |             |   | 2685                |
| Anomena                                                                                                    |                                                                                                    |                                                 | Info                | 10 2                                                                   |                |                             |                                     |                                    |             |   | AK-COV2             |
| Diagnos                                                                                                    |                                                                                                    |                                                 | Pa                  | rientinfo                                                              |                |                             |                                     |                                    |             |   |                     |
| Antibiotika                                                                                                    |                                                                                                    |                                                 | la                  | m                                                                      | -              |                             |                                     |                                    |             | _ |                     |
| Mar                                                                                                    |                                                                                                    |                                                 |                     |                                                                        |                |                             |                                     |                                    |             |   |                     |
|                                                                                                    |                                                                                                    |                                                 |                     |                                                                        |                |                             |                                     |                                    |             |   |                     |
| Prover                                                                                                    |                                                                                                    |                                                 |                     |                                                                        |                |                             |                                     |                                    |             |   |                     |
| M Item PID                                                                                                    | Datum/Tid                                                                                                    | A Material                                      | Lokalisation        |                                                                        | Lok.attr.      | Provkaristyp                |                                     | Status                             | 1           |   |                     |
| [] [01  20M0000346                                                                                                    | 2020-11-25 11                                                                                                    |                                                 |                     |                                                                        |                | SERUNIT177                  |                                     | C.                                 |             |   |                     |
| Analyser                                                                                                    |                                                                                                    |                                                 |                     |                                                                        |                |                             |                                     |                                    |             |   |                     |
| Item Workitem Anal                                                                                                    | lysnamn                                                                                                    | Resultat                                        | R D LID             | )                                                                      | Analyskon      | nmentar                     |                                     | :                                  |             |   |                     |

Ett fönster med etiketten visas på skärmen. Klicka på skrivarsymbolen (gulmarkerad ovan) för att skriva ut etiketten.

Välj skrivare LVMS-etikett och klicka på *Skriv ut*. Fysiskt sett är denna skrivare samma som VASskrivaren men eftersom det krävs en annan drivrutin för att skriva ut från LVMS har skrivaren fått ett eget namn.

| skrivare: LVMS Etikett                                                                                                    | >                     | ~ | Egenskaper       | Avancerat                  | Hialp (                                                                                                    |
|----------------------------------------------------------------------------------------------------|-----------------------|---|------------------|----------------------------|----------------------------------------------------------------------------------------------------|
| Copior: 1                                                                                                    |                       |   | Skriv ut i gråsk | kala (svartvitt)<br>oner ① |                                                                                                    |
| Sidor som ska skrivas ut                                                                                                    |                       |   |                  | Kommentarer & formulär     |                                                                                                    |
| Alla                                                                                                    |                       |   |                  | Dokument och markeringar   | ~                                                                                                    |
| Sidor 1                                                                                                    |                       |   |                  |                            |                                                                                                    |
| Fler alternativ                                                                                                    |                       |   |                  | Dokument: 99,8 x 32,8mm    |                                                                                                    |
| Anpassning av sidstorlek och                                                                                                    | sidhantering (i)      |   |                  |                            |                                                                                                    |
| Storlek Filmmini                                                                                                    | atvr Flera            |   | Häfte            |                            |                                                                                                    |
| Verklig storlek Förminska för stora sidor                                                                                                    |                       |   |                  | 102.6 x 33.03 mm           |                                                                                                    |
| ● Verklig storlek<br>○ Förminska för stora sidor<br>○ Anpassad skala: 100<br>☑ Välj papperskälla efter PDF-s                                                                                                    | %<br>sidstorlek       |   |                  | 102,6 x 33,03 mm           | 204000346<br>100522-001 0                                                                                                    |
| Verklig storlek     Förminska för stora sidor     Anpassad skala:     100     Valj papperskalla efter PDF-: Drientering:                                                                                                    | %<br>sidstorlek       |   |                  | 102,6 x 33,03 mm           | 23/0000346<br>1950523-001<br>11777P-Malo<br>2000<br>#0502<br>#0502                                                                                                    |
| <ul> <li>Verklig storlek</li> <li>Förminska för stora sidor</li> <li>Anpassad skala: 100</li> <li>Valj papperskalla efter PDF-1</li> <li>Vientering:</li> <li>Automatiskt stående/liggand</li> </ul>                                                                                                    | %<br>sidstorlek<br>de |   |                  | 102,6 x 33,03 mm           | Paracolar<br>Paracolar<br>Harac Helenson<br>Paracolar<br>Harac Helenson<br>Paracolar<br>Haracolar<br>Haraco |
| <ul> <li>Verklig storlek</li> <li>&gt; Forminska för stora sidor</li> <li>&gt; Anpassad skala: 100</li> <li>☑ Välj papperskälla efter PDF-1</li> <li>&gt; Vientering:</li> <li>&gt; Automatiskt stående/liggand</li> <li>&gt; Stående</li> <li>&gt; Liggande</li> </ul>                                                                                                    | %<br>sidstorlek<br>de |   |                  | 102,6 x 33,03 mm           | SARUSON<br>SARUSON<br>HEISTAN<br>HEISTAN<br>SARUSON<br>SARUSON<br>MARINE                                                                                                    |
| Verklig storlek Drominska for store sidor Anpassad skala: 100 Vielkink for store sidor Anpassad skala: 100 Vielkink of the PDF+ Vielkink of the PDF+ Vielki | %<br>sidstorlek<br>de |   |                  | 102.6 x 33.03 mm           | Annual State                                                                                                    |

Märk röret med etiketten och ta provet.

🖸 Rensa När du vet att etiketten är utskriven, rensa skärmen med (F3). Klicka ALLTID på Rensa före sökning på nytt personnummer!

### Etikettens placering på röret

Etiketten placeras rakt längs med röret och med kortsidan nära proppen, se bild.

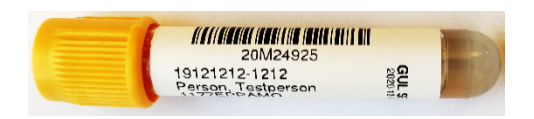

#### Om ny etikettutskrift behövs

Om du stängt ner utskriftsfönstret kan du skriva ut en ny etikett (om du inte hunnit klicka på Rensa) via kortkommandot Ctrl+Shift+B eller högerklicka och välj Skriv ut etiketter.

| Senv Genv                     | ägar 👻             |              |                  |              |            |                  |                                     |                  |                 |                            |                         |         |                |    |                    |              |   | = = | ? | ? 🔒 |   |
|-------------------------------|--------------------|--------------|------------------|--------------|------------|------------------|-------------------------------------|------------------|-----------------|----------------------------|-------------------------|---------|----------------|----|--------------------|--------------|---|-----|---|-----|---|
| rovtagning                    |                    |              |                  |              |            |                  |                                     |                  |                 |                            |                         |         |                |    |                    |              |   |     |   |     | _ |
| 🖸 Rensa                       |                    | Spara        | 🖬 Spa            | ra och rens  | Pati       | enthistorik (kla | assisk) 🌹 För                       | handsgranska     | Extrasv         | ar <sup>1</sup>            | 🕏 Remiss                | Lāg     | g till kompone | nt |                    |              |   |     |   |     |   |
| RID<br>vtagning<br>oprovtagn. | Arbets             | ikort [      | Sõi<br>Etii      | PID<br>etter | 2          | ŀ                | Sök LID<br>Etik.skriva<br>För datum | re preview       | ļ               | Sök Pa<br>Etikett<br>Autom | tient<br>grupp<br>ation | PID     | * < *          |    |                    |              |   |     |   |     |   |
| Sampleid                      |                    | Datum        |                  | Prio         | Sva        | rsmottagare      | Namo                                |                  | Beställa        | e                          | Atte                    | tion    |                | :  |                    |              |   |     |   |     |   |
| 20M0000                       | 348                | 2020-11-25   | 11:05            |              | 117        | 7EPPAMO          | 1177EP                              | Pandemimottagnir | igen Ha 1177PER |                            | Jane                    | Hacklou |                |    |                    |              |   |     |   |     |   |
| lemiss och F                  | Prov               |              |                  |              |            |                  |                                     |                  |                 |                            |                         |         |                |    | _                  |              |   |     |   |     |   |
| npleid                        | 20M0000348<br>2685 | *            | Status<br>Remiss | Regist       | rerad      |                  | Låst av                             |                  | Bilag<br>I lag  | or<br>er                   | 0                       |         |                |    |                    |              |   |     |   |     |   |
| sonnr                         | 19850522-989       | ×            | Halland          | Testperson 6 |            |                  | Kön/Typ                             | MAN              | ✓ Alde          | r                          | 35y                     | lommun  | 82             |    | Remiss och Prov    |              | 2 |     |   |     |   |
| ällare                        | 1177EPPAMO         | *            | 1177EP           | Pandemimott  | agningen H | almstad Pandem   | ni H nspamohstd                     |                  | Behi            | indlingsform               | Hospita                 |         | ~              |    | Patient            |              | > |     |   |     |   |
| rsmott.                       | 1177EPPAMO         | *            | 1177EP           | Pandemimott  | agningen H | almstad Pandem   | ni H nspamohstd                     | ht 1             | Atte            | ntion                      | Janet H                 | cklou   | ~              |    | Analyser           |              | - |     |   |     |   |
| vtag.dat.                     | 2020-11-25 11:     | 21           | _ M              | aterial      | SEKUM      | ~                | Prioritet                           | Medium           | ~               |                            |                         |         |                |    | Passestering       |              | - |     |   |     |   |
| mnes                          |                    |              |                  |              |            |                  | Kommentar                           |                  |                 |                            |                         |         |                |    | Godkännande        |              | - |     |   |     |   |
| gnos                          |                    |              |                  |              |            |                  | Patientinfo                         |                  |                 |                            |                         |         |                |    | Lagring            |              |   |     |   |     |   |
| tibiotika                     |                    |              |                  |              |            |                  | Larm                                |                  |                 |                            |                         |         |                |    | Navigering         |              | > |     |   |     |   |
| ler                           |                    |              |                  |              |            |                  |                                     |                  |                 |                            |                         |         |                |    | All                |              | > |     |   |     |   |
| rover                         |                    |              |                  |              |            |                  |                                     |                  |                 |                            |                         |         |                |    | Skriv ut etiketter | Ctrl Shift B |   |     |   |     |   |
| Item PI                       | D                  | C            | atum/Ti          | A b          | Material   | Lokalisa         | ation                               | Lok.attr.        | Provkärlsty     | р                          | Statu                   |         |                | 0  | No.                |              |   |     |   |     |   |
| 01 20                         | M0000348           | 2            | 020-11-2         | 5 11:21      | SERUM      |                  |                                     |                  | SERUM1177       |                            | c                       |         |                |    | Spara              | F10          |   |     |   |     |   |
| nalyser                       |                    |              |                  |              |            |                  |                                     |                  |                 |                            |                         |         |                |    | Spara och rensa    | Ctrl F10     |   |     |   |     |   |
| n Workit                      | em                 | Analysnamn   |                  | Res          | ltat       | R D              | LID                                 | Analysk          | ommentar        |                            | 1                       |         |                | 1  | Audit              | Alt F2       |   |     |   |     |   |
|                               | ×.                 | anti-SARS-Co | V.2 antik        | oppar        |            | V N              | 20M0000348                          |                  |                 |                            |                         |         |                |    | at in air          |              |   |     |   |     |   |

Ett nytt fönster öppnas. Klicka på Pil ner jämte etikett (Alt+↓) och välj PID.

Utfärdare: Godkänd av:

| Skriv ut                                    | Stäng                      |                   |       |      |
|---------------------------------------------|----------------------------|-------------------|-------|------|
| Etikettutskri                               | ift                        |                   |       |      |
| Etikett                                     | -<br>-                     | ~                 |       |      |
| ikrivare                                    | 10                         | Beskrivning       | <br>~ |      |
|                                             |                            | Deskriving        |       |      |
|                                             | PI                         | D PID etikett     |       |      |
|                                             |                            |                   |       |      |
|                                             |                            |                   |       |      |
|                                             |                            |                   |       |      |
|                                             |                            |                   |       |      |
|                                             |                            |                   |       |      |
|                                             |                            |                   |       |      |
|                                             |                            |                   |       |      |
| 6                                           |                            |                   |       | <br> |
| 🤶 Etiketti                                  | utskrift ·                 | Internet Explorer | <br>  | ×    |
| 🤔 Etiketti                                  | utskrift -                 | Internet Explorer | <br>  | ×    |
| Etiketti<br>Skriv ut                        | utskrift -<br>Stäng        | Internet Explorer | _     | ×    |
| Etikettu<br>Skriv ut                        | utskrift -<br>Stäng        | Internet Explorer | <br>  | ×    |
| Etiketta<br>Skriv ut                        | utskrift -<br>Stäng<br>ift | Internet Explorer |       | ×    |
| Etikette<br>Skriv ut<br><u>Etikettutskr</u> | utskrift -<br>Stäng<br>ift | Internet Explorer |       | ×    |

Klicka på Skriv ut.

Om du redan tryckt på Rensa (F3) när du kommer på att du behöver en ny etikett finns ingen möjlighet att skriva ut en ny etikett. Ta istället provet enligt Ta provet.

#### Om remiss saknas i LVMS

När du skrivit in personnummer och tryckt Enter hämtar systemet beställningen från 1177 PEP. Om det inte finns någon beställning på 1177 visas meddelandet:

| Provtagnii | 18                                                    | × |
|------------|-------------------------------------------------------|---|
| •          | Hittar inga Prover/Remisser som matchar din inmatning |   |
|            | Stang                                                 |   |

Fråga patienten om hen gjort en beställning via menyvalet Boka antikroppstest på 1177.se. Om patienten enbart bokat en tid på 1177.se (via mottagningen) be patienten att gå in på 1177.se och lägga upp en beställning via menyvalet Boka antikroppstest (ny tid behöver inte bokas). Om patienten inte har möjlighet till detta lägg upp en remiss på Pandemimottagningen Halmstad i VAS enligt rutin.

#### Om det finns flera poster att välja på

Om patienten har andra aktiva provtagningar, t.ex. en beställning som är sänd från VAS, visas de också i sökresultatet. För att aktivera remissen för covid-19-antikroppar dubbelklicka i det orange fältet (se röd markering) under Sampleld på raden som har 1177EPPAMO som svarsmottagare.

| $\widehat{}$ | Genvä     | igar | •          |            |             |              |                   |          |               |                |             |        |              |            |             |           |   |
|--------------|-----------|------|------------|------------|-------------|--------------|-------------------|----------|---------------|----------------|-------------|--------|--------------|------------|-------------|-----------|---|
| Pro          | vtagning  |      |            |            |             |              |                   |          |               |                |             |        |              |            |             |           |   |
|              | 🖸 Rensa   |      | 🗟 Spar     | a E        | 🖥 Spara och | rensa        | Patienthistorik ( | klassisk | () 🀬 Förhands | granska        | Extras      | var    | 🕏 Rer        | niss       | Lägg till k | component |   |
| Sök RI       | D         |      |            | ~          | Sök PID     |              |                   | ~        | Sök LID       |                |             | ~      | Sök Patient  | 19480      | 0717-1899   | ≽         |   |
| Provta       | agning    | ~    | Arbetskort |            | Etiketter   | $\checkmark$ |                   |          | Etik.skrivare | preview        |             | $\sim$ | Etikettgrupp | PID        |             | $\sim$    |   |
| Autop        | rovtagn.  | ✓    |            |            |             |              |                   |          | För datum     |                |             |        | Automation   |            |             | $\sim$    |   |
| М            | SampleId  |      | Dat        | um         |             | Prio         | Svarsmottagare    |          | Namn          |                | Bestäl      | lare   |              | Attention  |             |           | : |
| $\checkmark$ | 1A1005701 | 0    | 202        | 0-11-26 08 | 3:48        | Medium       | HAMEHE            |          | Halmstad HS M | ledicin Hemato | ologir HAME | HE     |              | Elisbeth H | olmqvist    |           |   |
|              |           |      | 202        | 0-11-26 12 | 2:56        |              | 1177EPPAMO        |          | 1177EP Pander | nimottagninge  | n Ha 1177P  | EP     |              | Janet Hack | lou         |           |   |

Nedanstående fråga visas:

Utfärdare: Godkänd av:

| rovtagnii | 18 <b>19</b> 1                                                     |
|-----------|--------------------------------------------------------------------|
| 0         | Data är ändrad. Vill du fortsätta utan att spara?                  |
| <u> </u>  | Fönstret stängs automatiskt om 3 sakunder (och returnerar (Aufor)) |
|           |                                                                    |
|           |                                                                    |
|           |                                                                    |
|           |                                                                    |

Klicka på *Fortsätt utan att spara*. Den gröna markeringen och bocken under M förflyttar sig nu till rätt rad. Fortsätt enligt rutin.

| $\sim$       | Genva                                     | igar | •       |         |         |                                        |       |   |                    |                    |               |                |            |              |           |               |         |   |
|--------------|-------------------------------------------|------|---------|---------|---------|----------------------------------------|-------|---|--------------------|--------------------|---------------|----------------|------------|--------------|-----------|---------------|---------|---|
| Pro          | vtagning                                  |      |         |         |         |                                        |       |   |                    |                    |               |                |            |              |           |               |         |   |
|              | 🖸 Rensa                                   |      |         | Spara   |         | Spara och                              | rensa |   | Patienthistorik (i | klassisk           | ) 🐬 Förhands  | granska        | Extrasvar  | 🕏 Re         | miss      | Lägg till kom | nponent |   |
| Sök Ri       | D                                         |      |         |         | 2       | Sök PID                                | [     |   |                    | Y                  | Sök LID       |                | ~          | Sök Patient  | 1948      | 0717-1899     | ≈       |   |
| Provta       | agning                                    | •    | Arbetsk | ort     |         | Etiketter                              |       | • |                    |                    | Etik.skrivare | preview        | ~          | Etikettgrupp | PID       |               | ~       |   |
| Autop        | rovtagn.                                  | V    |         |         |         |                                        |       |   |                    |                    | För datum     |                |            | Automation   |           |               | $\sim$  |   |
| м            | SampleId                                  |      |         | Datum   |         |                                        | Prio  |   | Svarsmottagare     |                    | Namn          |                | Beställare |              | Attention |               |         | 1 |
|              | 1410057010 2020-11-26 08:48 Medium HAMEHE |      |         |         |         | Halmstad HS Medicin Hematologir HAMEHE |       |   |                    | Elisbeth Holmqvist |               |                |            |              |           |               |         |   |
| $\checkmark$ |                                           |      |         | 2020-11 | -26 12: | 56                                     |       |   | 1177EPPAMO         |                    | 1177EP Pander | nimottagningen | Ha 1177PEP |              | Janet Hac | klou          |         |   |

### Felmeddelande vid hämtning från 1177.se

Felmeddelande liknande det nedan (det kan vara andra siffror och koder) är utan betydelse i LVMS.

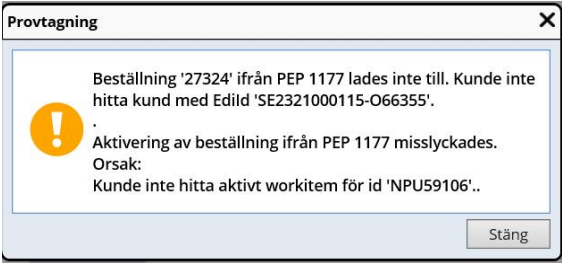

Det betyder att det finns ytterligare beställningar som inte hämtats in till LVMS. Patienten har ej provtagna beställningar till andra laboratorier (tex PCR-test som analyseras utanför Halland) i sin lista på Egen provhantering 1177.se.

## Om det inte går att öppna LVMS

#### Felanmäl

Om det inte går att öppna LVMS när du klickar på genvägen LVMS Provtagning på skrivbordet kan det bero på att LVMS inte fungerar (driftstopp). Har du möjlighet så kontrollera på regionens intranät om det redan ligger ett meddelande under pågående driftstörningar. Om inte felanmäl genom att ringa Servicedesk på tel 010-476 19 00, hänvisa till LVMS Provtagning.

#### Ta provet

Fråga patienten om hen verkligen gjort en beställning via menyvalet *Boka antikroppstest* på 1177.se. Om så är fallet skriv en konsultremiss till MIB och uppge analys antikroppstest covid-19 respektive antikroppstest covid-19 vårdpersonal samt skriv att beställning finns på 1177. Märk provröret med namn och personnummer samt analys (gärna med streckkodsetikett från VAS). Ta provet.

## RESERVRUTIN

#### Om LVMS inte fungerar

Fråga patienten om hen verkligen gjort en beställning via menyvalet *Boka antikroppstest* på 1177.se. Om så är fallet skriv en konsultremiss till MIB och uppge analys antikroppstest covid-19 respektive antikroppstest covid-19 vårdpersonal samt skriv att beställning finns på 1177. Märk provröret med namn och personnummer samt analys (gärna med streckkodsetikett från VAS). Ta provet.

### Om 1177.se ligger nere

Om 1177.se ligger nere kan inte LVMS hämta beställningen. Följande felmeddelande visas efter att du skrivit in personnumret och tryckt *Enter*:

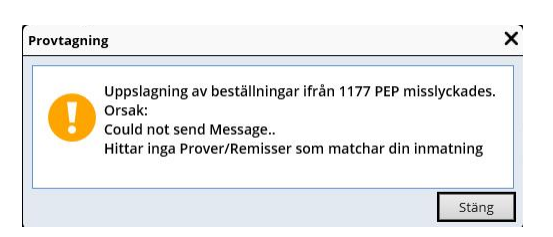

Fråga patienten om hen verkligen gjort en beställning via menyvalet *Boka antikroppstest* på 1177.se. Om så är fallet skriv en konsultremiss till MIB och uppge analys antikroppstest covid-19 respektive antikroppstest covid-19 vårdpersonal samt skriv att beställning finns på 1177. Märk provröret med namn och personnummer samt analys (gärna med streckkodsetikett från VAS). Ta provet.

# ANVÄNDARSUPPORT

Användarsupport erbjuds via Servicedesk, tel 010-476 19 00 eller registrera ett ärende via intranätet. Använd mallen LVMS Provtagning under 02. IT Vårdsystem.

Uppläggning av nya användare och avslut av användare som slutat hanteras via Servicedesk.

# SÅ BESTÄLLER PATIENTEN PÅ 1177.SE

Patienten ska logga in i 1177.se för att boka antikroppstest för covid-19. Fördelen jämfört med att vårdpersonal beställer testet i VAS är att patienten får en avisering (mail/SMS) när provsvaret är klart. Här följer en beskrivning hur patienten ska gå tillväga.

Under Regionen rekommenderar klicka på erbjudandet Boka antikroppstest:

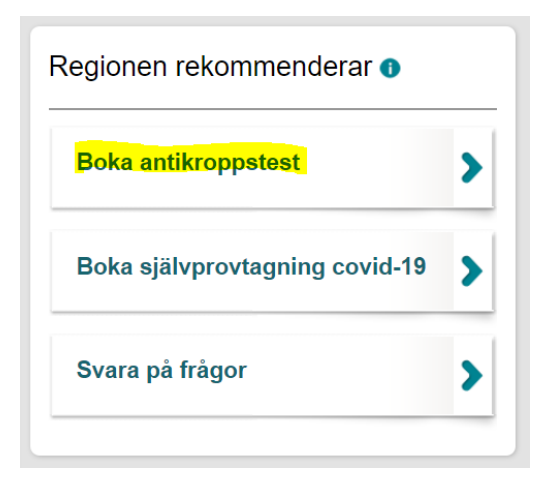

Klicka på Ny Provtagningsbeställning:

| VÅRDGUIDEN E-tjänster QA-miljö | Inställningar 🔂 Logga ut<br>Inloggad som Testperson6 1177-Vårdguiden Halland |
|--------------------------------|------------------------------------------------------------------------------|
| Start » PEP                    |                                                                              |
| Mina provtagningar             |                                                                              |
| Ny Provtagningsbeställning     |                                                                              |
|                                |                                                                              |

Klicka på Välj för aktuellt erbjudande:

Invånare:

"Antikroppstest covid-19 – för dig som är frisk sedan 14 dagar"

Vård och omsorgspersonal:

"Antikroppstest för vård- och omsorgspersonal för dig som är frisk sedan 14 dagar".

| 1177<br>VÅRDGUIDEN | E-tjänster QA-miljö                                                                                                    | Inloggad som Testpersor | Inställningar 🕒 Logga u<br>n6 1177-Vårdguiden Hallan |
|--------------------|----------------------------------------------------------------------------------------------------|-------------------------|------------------------------------------------------|
| Start » PEP » V    | älj provtagningsbeställning                                                                                             |                         |                                                      |
| Välj provtag       | ningsbeställning                                                                                                    |                         |                                                      |
| Provtagning i      | Hallands län                                                                                                    |                         |                                                      |
| U                  | 1. Självprovtagning covid-19 – för dig som<br>är sjuk                                                                   |                         | + vālu                                               |
| U                  | <ol> <li>Självprovtagning covid-19 för vård- och<br/>omsorgspersonal – för dig som är sjuk</li> </ol>                   |                         | + vālu                                               |
| U                  | 3. Antikroppstest covid-19 – för dig som är<br>frisk sedan 14 dagar                                                     |                         | + välj                                               |
| U                  | <ol> <li>Antikroppstest covid-19 för vård- och<br/>omsorgspersonal – för dig som är frisk<br/>sedan 14 dagar</li> </ol> |                         | + VÄLJ                                               |
| U                  | Klamydia, gonorré hemtest (Halland)<br>Man/Kvinna                                                                       | HEMTEST                 | + VÄLJ                                               |
| đ                  | Övrigt: Provtagning covid-19 för dig är på<br>besök i Halland                                                           |                         | + LIKA +                                             |
|                    | Visa provtagning i andra                                                                                                | län                     |                                                      |

#### LVMS Provtagningsmodul för vårdpersonal

Klicka vid behov på Ändra inställningar för avisering via email och sms och fyll i uppgifter. Detta för att få avisering när provet är klart. Klicka på Slutför beställningen.

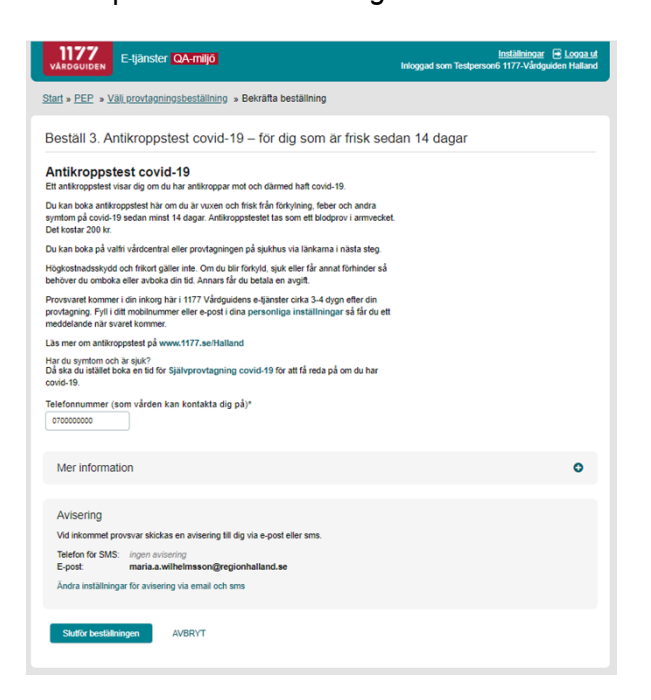

Om patienten redan är på plats på en provtagningsenhet kan patienten logga ut nu och remissen finns att hämta i LVMS.

Annars fortsätter hen genom att boka tid på någon av de 52 provtagningsenheterna. När patienten klickar på önskad provtagningsenhet slussas hen vidare till mottagningens ordinarie sida för Boka tid direkt.

| VÅROGUIDEN E-tjänster QA-miljö                          | Inställningar 💽 Logga ut<br>Inloggad som Testperson6 1177-Vårdguiden Halland |
|---------------------------------------------------------|------------------------------------------------------------------------------|
| Start » PEP » Beställning                               |                                                                              |
| Beställningen genomförd                                 | Angra beställtning Skriv ut                                                  |
| Vad händer nu?                                          |                                                                              |
| Boka tid<br>Falkenberg<br>Capio Familjeläkarna Söderbro |                                                                              |
| Laurentiuskliniken                                      |                                                                              |
| Husläkarna Falkenberg                                   |                                                                              |
| Provtagningen Falkenberg                                |                                                                              |
| Vårdcentralen Falkenberg                                |                                                                              |
| Vårdcentralen Slöinge                                   |                                                                              |
| Vårdcentralen Ullared                                   |                                                                              |
| Halmstad<br>Amadeuskliniken Frösakull                   |                                                                              |
| Amadeuskliniken Fyllinge                                |                                                                              |
| Amadeuskliniken Söndrum                                 |                                                                              |
| Capio Citykliniken Halmstad                             |                                                                              |
| Kattegattkliniken                                       |                                                                              |
| Provtagningen Hallands sjukhus Halmstad                 |                                                                              |
| Söndrumskliniken                                        |                                                                              |
| Tudorkliniken Halmstad                                  |                                                                              |
| Tudorkliniken Gullbrandstorp                            |                                                                              |
| Tudorkliniken Oskarström                                |                                                                              |
| Viktoriakliniken                                        |                                                                              |
| Vårdcentralen Andersberg                                |                                                                              |
| Vårdcentralen Bäckagård                                 |                                                                              |
| Vårdcentralen Getinge                                   |                                                                              |
| Vårdcentralen Hertig Knut                               |                                                                              |
| Vårdcentralen Nyhem                                     |                                                                              |
| Vårdcentralen Oskarström                                |                                                                              |
| Vårdcentralen Vallås                                    |                                                                              |
| Hyltebruk                                               |                                                                              |